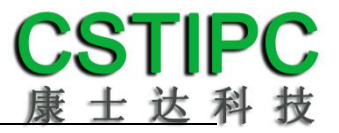

# 使用产品之前请仔细阅读产品说明书

# K-U11TK 主板说明书

# 版本: v1.0

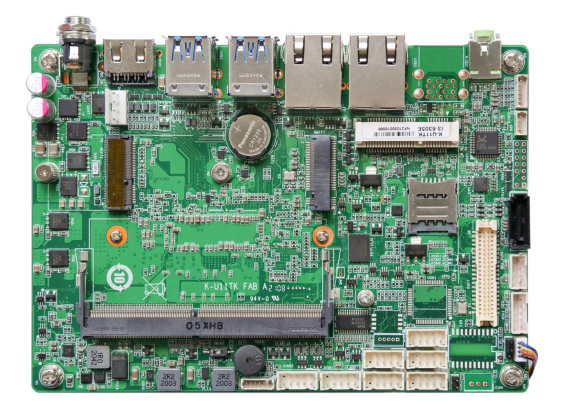

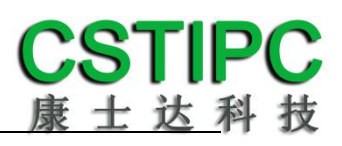

### 版本更新表

| Version | Changelist    | Date      |
|---------|---------------|-----------|
| V1.0    | First Version | 2021/3/13 |
|         |               |           |

# **CSTIPC** 康士达科技

#### 目录

| 1注意事项     |           | 1  |
|-----------|-----------|----|
| 2 产品概述    |           | 2  |
| 3 产品规格    |           | 3  |
| 3.1 主板    | 规格表       | 3  |
| 3.3 主板    | 2尺寸       | 5  |
| 4 实物接口介   | ▶绍        | 6  |
| 4.1 主板    | 正面图       | 6  |
| 4.2 主板    | 〔后 10 图   | 6  |
| 4.3 散热    | •板        | 7  |
| 5 插针功能定   | 主义        | 8  |
| 5.1 插针    | ·分布图      | 8  |
| 5.2 丝印    | 1描述       | 9  |
| 5.3 接口    | 插针与跳针定义   | 11 |
| 6 BIOS 设置 |           |    |
| 6.1 日期    | 月和时间设置    | 15 |
| 6.2 Setti | ngs常用功能设置 | 16 |
| 6.3 其他    | 也功能设置     | 22 |
|           |           |    |

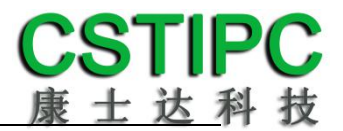

### 1 注意事项

#### 商标

本手册所提及的商标与名称都归其所属公司所有。

#### 注意

- 1. 使用前,请先详细阅读说明书,避免误操作导致产品损坏;
- 请将此产品放置在-20℃<=工作环境<=70℃、90%RH的环境下,以免因过冷、 过热或受潮致产品损坏;
- 请勿将此产品做强烈的机械运动,以及在没有作好静电防护之前对此产品操 作;
- 4. 在安装任何外接卡或模组之前,请先关闭电源;
- 5. 请确保外接入电源在 9~36V, 以免造成主板损坏;
- 禁止对主板产品进行私自更改、拆焊,我们对此所导致的任何后果不承担任何 责任;

### 2 产品概述

### 感谢您选购 K-U11TK 主板!

K-U11TK 基于 Intel 酷睿 11代10nm处理平台 Tiger Lake UP3,采用 6305E/i3-1115G4/i5-1135G7/i7-1165G7处理器。主板尺寸146\*102mm,3.5寸主 板结构。

该主板配备1个DDR4 SO-DIMM内存插槽,最大内存支持为32GB;板载HDMI、 VGA和eDP显示输出接口,支持4K超高清显示输出;后置3.5mm耳机音频插座, 且板载10W功放接口;集成1个SATA3.0 硬盘接口、1个M.2 2280 M-key SSD扩展 槽;板载2个Intel千兆网口,其中一个网口采用I219LM,支持Intel Vpro技术;1 个MINI-PCIE接口,并配有1个SIM卡座,支持4G;1个M.2 2230 E-Key WIFI扩展插 槽;集成8个USB接口,其中4个为USB3.0;集成6个串口,其中可选2个RS485接 口;1组8路GPIO插针;主板采用9~36V直流宽电压供电输入。

主板特点:

★基于Intel Tiger Lake UP3平台
★HDMI+eDP,支持4K输出
★2\*LAN/6\*COM/8\*USB
★9~36V宽电压输入
★3.5寸小尺寸主板规格

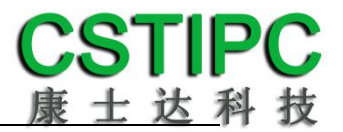

## 3 产品规格

### 3.1 主板规格表

| 处理器  | Intel Core i3-1115G4/i5-1135G7/i7-1165,Celeron 6305E①                            |
|------|----------------------------------------------------------------------------------|
| 内存   | 1*DDR4-3200MT/s 笔记本内存,Max 32GB                                                   |
| Bios | SPI AMI EFI bios                                                                 |
| 显示   | 1*HDMI 4096x2304 @ 60Hz<br>1*eDP②                                                |
| 网络   | 2*RJ45—Intel I211AT & I219LM                                                     |
| 音频   | 1*HP_OUT 耳机插座<br>1*SPK—10W/8                                                     |
| SATA | 1*标准的 SATA3.0 接口<br>1*M.2 2280 M-Key 插槽                                          |
| СОМ  | 6*COM③                                                                           |
| 其他   | 4*USB3.0,4*USB2.0④<br>8*GPIO<br>1*M.2 2230 E-Key WIFI 插槽<br>1*MINI-PCIE 插槽,支持 4G |
| 电源接口 | DC2.5*5.5 金属带螺纹插座, 9~36V 直流输入                                                    |
| 主板规格 | 146*102mm 绿色                                                                     |
| 操作系统 | WIN10<br>Unix/Linux                                                              |
| 工作环境 | 温度: -20~+70℃<br>湿度: 5~90%RH                                                      |

#### 备注:

①赛扬 6305E 处理器:双核,双线程,主频 1.8GHz;显卡:Intel® UHD Graphics;
酷睿 i3-1115G4 处理器:双核,四线程,睿频 4.1GHz;显卡:Intel® UHD Graphics;
酷睿 i5-1135G7 处理器:四核,八线程,睿频 4.2GHz;显卡:Intel® Iris® Xe Graphics;
酷睿 i7-1165G7E 处理器:四核,八线程,睿频 4.7GHz;显卡:Intel® Iris® Xe Graphics;
②可 BOM 变更为 LVDS
③串口 1 支持 BIOS 切换 RS232/422/485;串口 2、3为 RS232 串口;串口 4~6采用 1拖 3座子, 包括 2 个 RS232 和一个 RS485,串口 4~6可 BOM 选择 TTL;
④USB3.0 最多可支持 6 个;JUSB2 与 CAN 共用了一路 USB 信号。

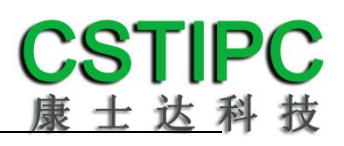

### 标准规格接口数量:

| 接口      | 数量 | 备注         |
|---------|----|------------|
| USB3. 0 | 4  | 可选6个       |
| USB2.0  | 4  |            |
| CAN     | 0  | 可选1个       |
| VGA     | 0  | 可选1个       |
| eDP     | 1  | 可选 LVDS    |
| СОМ     | 6  | 可选两路 RS485 |

## 3.3 主板尺寸

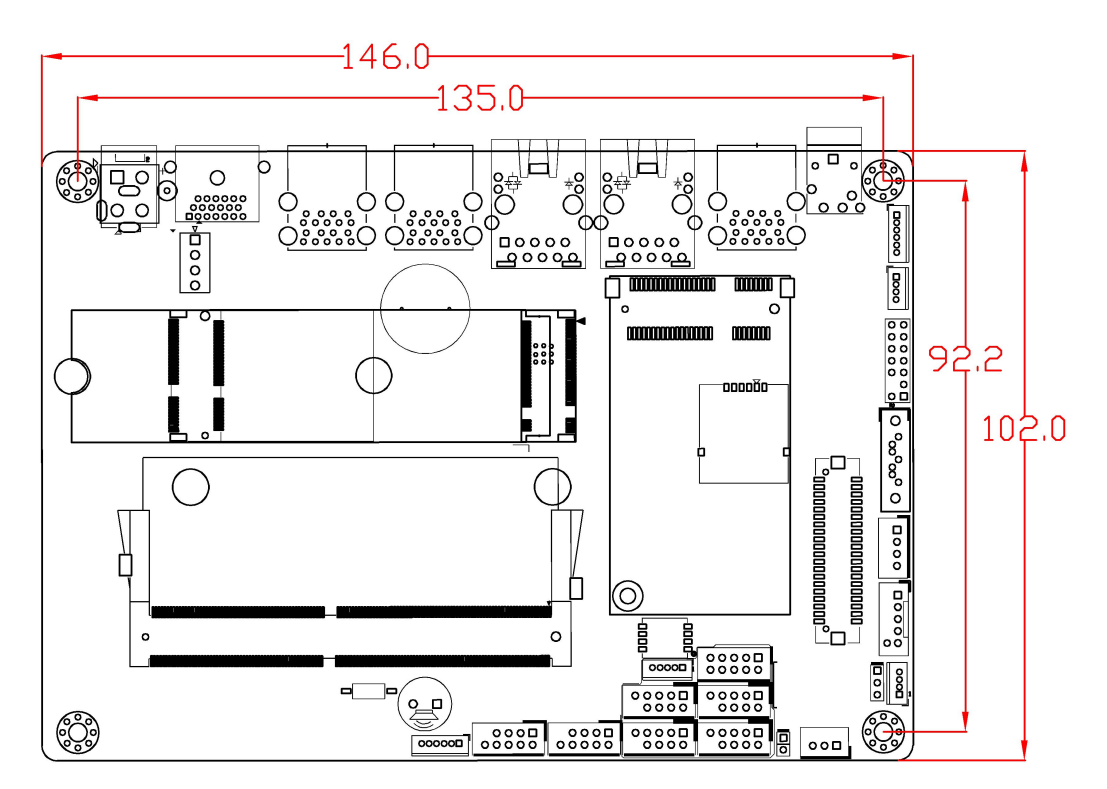

**注意**: 上图尺寸单位为毫米(mm)

# 4 实物接口介绍

4.1 主板正面图

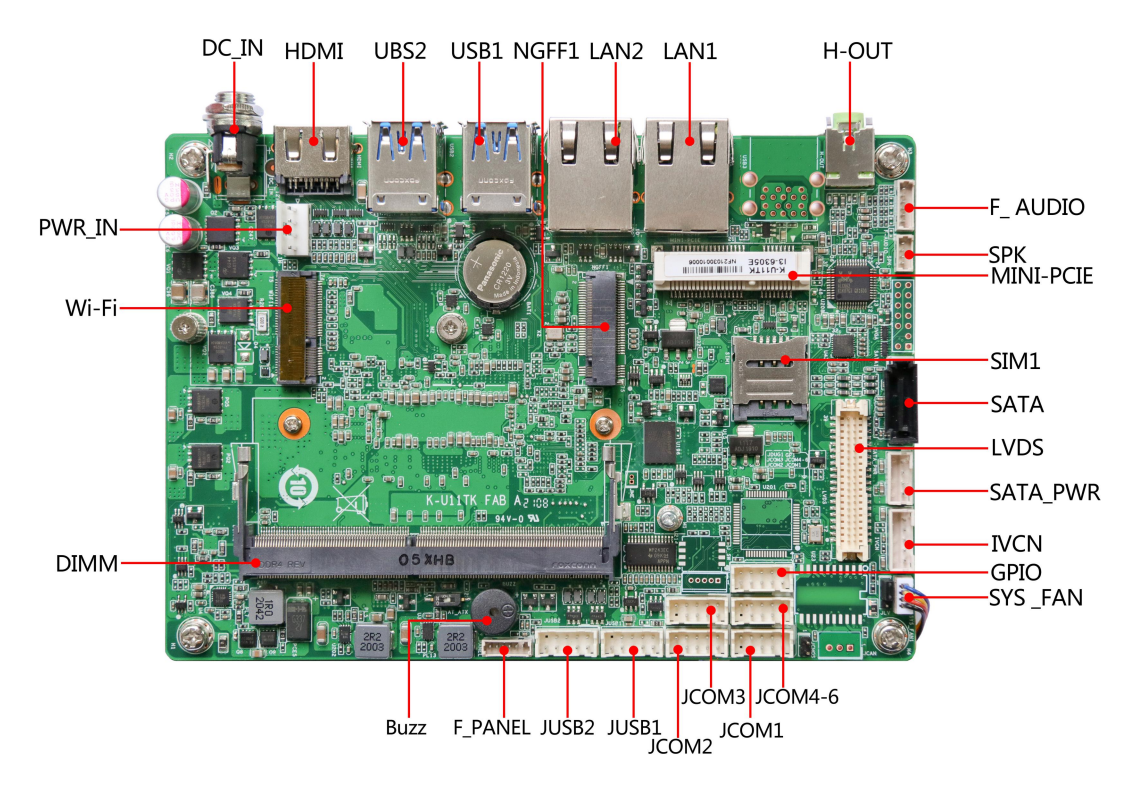

4.2 主板后 IO 图

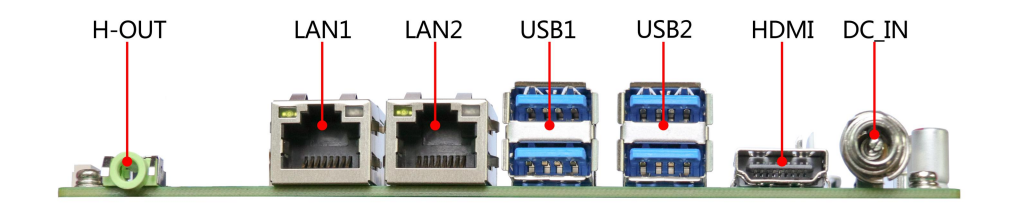

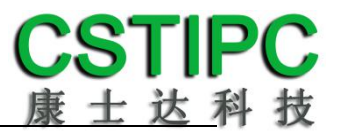

## 4.3 散热板

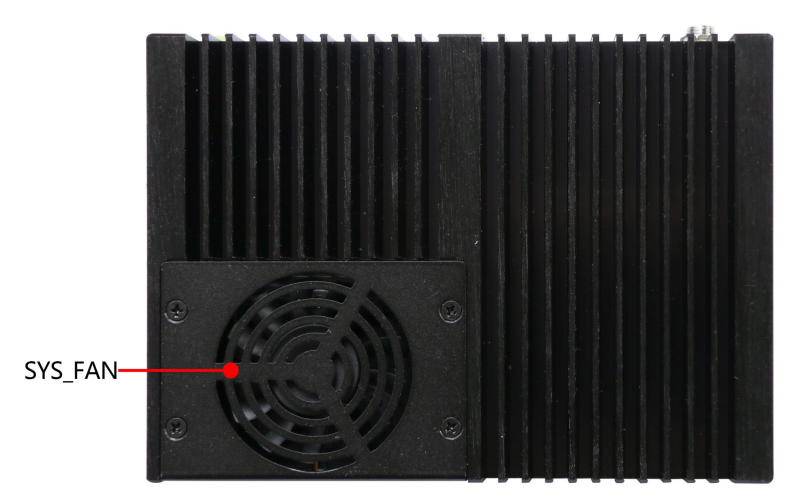

注意: 主板上插针中的起始针第 1PIN 识别方式为: 1 有白色加粗丝印标示或箭头标示; 2 主板背面看到的针脚为方孔。

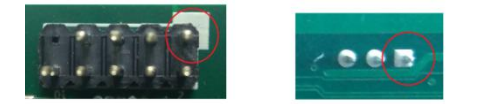

5 插针功能定义

5.1 插针分布图

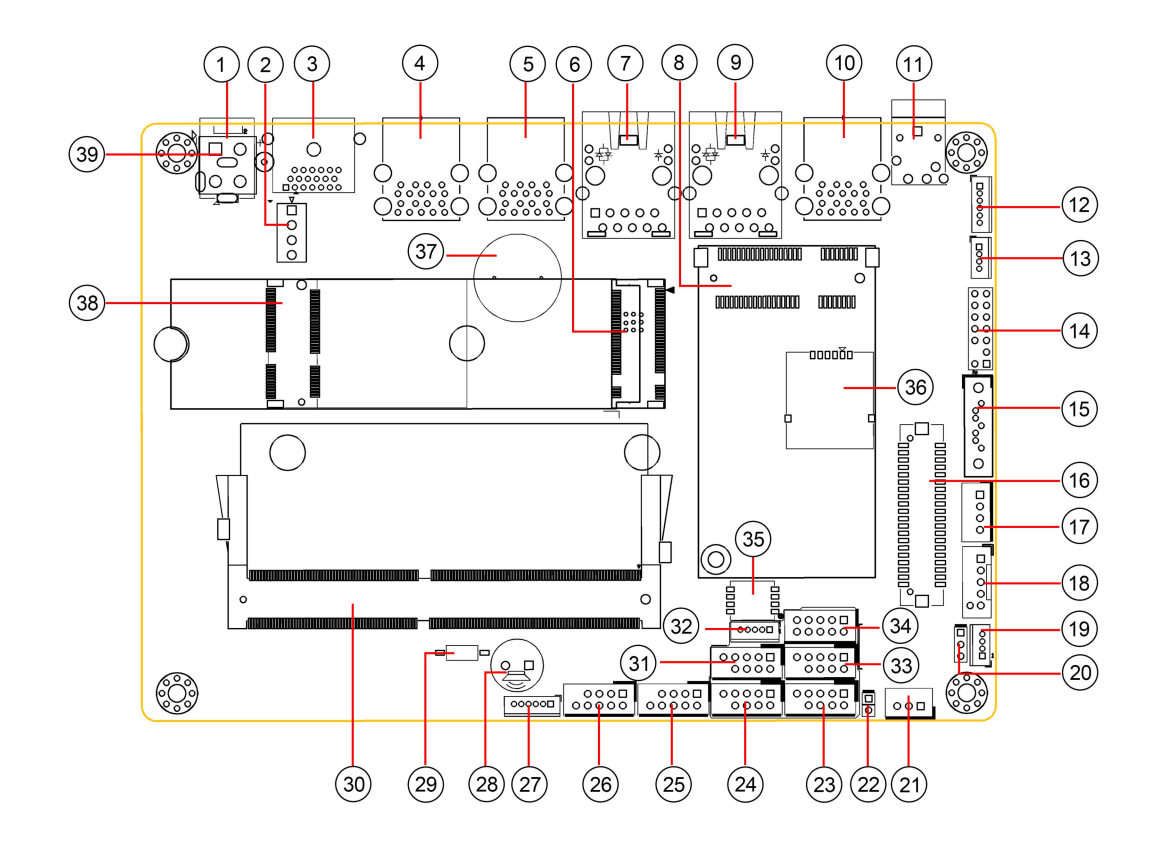

# 5.2 丝印描述

| 序号 | 丝印        | 描述                                   |  |  |  |
|----|-----------|--------------------------------------|--|--|--|
| 1  | DC_IN     | DC2.5 直流电源适配器带螺纹插座(与 ATX_PWR Co-lay) |  |  |  |
| 2  | PWR_IN    | JVC 4PIN 电源输入座子                      |  |  |  |
| 3  | HDMI1     | HDMI 高清数字显示输出接口                      |  |  |  |
| 4  | USB2      | 标准 USB3.0 Type-A 双层接口                |  |  |  |
| 5  | USB1      | 标准 USB3.0 Type-A 双层接口                |  |  |  |
| 6  | NGFF1     | M.2 2280 Key-M SATA SSD 插槽           |  |  |  |
| 7  | LAN2      | 千兆 RJ45 网络接口 2                       |  |  |  |
| 8  | MINI-PCIE | 标准 MINI-PCIE 插槽,支持 4G                |  |  |  |
| 9  | LAN1      | 千兆 RJ45 网络接口 1                       |  |  |  |
| 10 | USB3      | 标准 USB3.0 Type-A 双层接口                |  |  |  |
| 11 | H-OUT     | 3.5mm Line-out 音频输出插座                |  |  |  |
| 12 | F_AUDIO   | MX1.25-6PIN 音频输入输出座子                 |  |  |  |
| 13 | SPK       | MX1.25-4PIN 功放喇叭插针                   |  |  |  |
| 14 | JVGA      | 杜邦 2.0 2*7PIN VGA 视频输出插针             |  |  |  |
| 15 | SATA1     | 标准 SATA3.0 接口                        |  |  |  |
| 16 | LVDS      | DF13-40P LVDS 显示输出接口                 |  |  |  |
| 17 | SATA_PWR  | PH2.0-4PIN SATA 硬盘供电座子               |  |  |  |
| 18 | IVCN      | PH2.0-5PIN LVDS 屏幕背光调节座子             |  |  |  |
| 19 | SYS_FAN   | MX1.25-4PIN 系统散热风扇供电插针               |  |  |  |
| 20 | JLV       | 屏电压选择跳针[1]                           |  |  |  |
| 21 | JCAN      | PH2.0-3PIN CAN 输出座子                  |  |  |  |
| 22 | JCMOS     | 清除 CMOS 跳针[2]                        |  |  |  |
| 23 | JCOM1     | PHD2.0-10P 串口1扩展插针[3]                |  |  |  |
| 24 | JCOM2     | PHD2.0-10P 串口1扩展插针                   |  |  |  |
| 25 | JUSB1     | PHD2.0-10P USB2.0 扩展插针 1             |  |  |  |
| 26 | JUSB2     | PHD2.0-10P USB2.0 扩展插针 2             |  |  |  |
| 27 | F_PANEL   | MX1.25-6P 电源按键和 LED 指示灯扩展插针          |  |  |  |
| 28 | BUZZ      | 蜂鸣器                                  |  |  |  |
| 29 | AT_ATX    | 自动上电控制开关[4]                          |  |  |  |
| 30 | DIMM      | 260 针 DDR4 SO-DIMM 插槽                |  |  |  |
| 31 | JCOM3     | PHD2.0-10P 串口 3 扩展插针                 |  |  |  |
| 32 | JDUG1     | MX1.25-5P 板载 MCU 模块 Debug 插针         |  |  |  |
| 33 | JCOM4-6   | PHD2.0-10P1拖3扩展插针[5]                 |  |  |  |
| 34 | GP1       | PHD2.0-10P 预置可编程控制输入输出插针             |  |  |  |
| 35 | J_SW      | LVDS 分辨率设置拨码开关[6]                    |  |  |  |
| 36 | SIM1      | MINI-PCIE 配套板载 SIM 卡插槽               |  |  |  |
| 37 | BAT1      | RTC 3V 1220 电池接口                     |  |  |  |
| 38 | WIFI1     | M.2 2230 Key-E WIFI 扩展插槽             |  |  |  |
| 39 | ATX_PWR   | ATX 4P 电源输入座子 , 与 DC_IN Co-lay       |  |  |  |

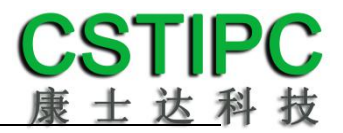

### 备注:

[1]JLV 跳帽状态: 1-2P 短路选择 3.3V; 2-3P 短路选择 5V。

[2] JCMOS 跳针短路可清除 CMOS 设置信息。

[3] COM1 支持通过 BIOS 设置 RS232/485/422 模式,引脚定义参考下表:

| 己阳时    | 模式引脚定义 |       |       |  |  |  |  |
|--------|--------|-------|-------|--|--|--|--|
| 71.044 | RS232  | RS485 | RS422 |  |  |  |  |
| 1      | DCD    | D-    | TX-   |  |  |  |  |
| 2      | RXD    | D+    | TX+   |  |  |  |  |
| 3      | TXD    |       | RX+   |  |  |  |  |
| 4      | DTR    |       | RX-   |  |  |  |  |
| 5      | GND    | GND   | GND   |  |  |  |  |
| 6      | DSR    |       |       |  |  |  |  |
| 7      | RTS    |       |       |  |  |  |  |
| 8      | CTS    |       |       |  |  |  |  |
| 9      | RI     |       |       |  |  |  |  |

[4]AT\_ATX 拨码开关设置操作如下:

| 设置状态 | 功能描述      |  |  |
|------|-----------|--|--|
| ON 档 | 设备通电自动开机  |  |  |
| 其他   | 设备通电需按键开机 |  |  |

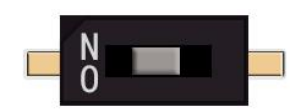

- [6] COM4~6 采用一拖三座子, 串口 4、5 支持 RS232/TTL, 默认 RS232; 串口 6 支持 RS485/TTL, 默认 RS485。
- [6] J\_SW LVDS 分辨率控制拨码开关设置:

|     | J_9 | SW  |     |              |
|-----|-----|-----|-----|--------------|
| 1   | 2   | 3   | 4   | LVDS亚小力州平    |
| ON  | ON  | ON  | ON  | 800*600 s6   |
| OFF | ON  | ON  | ON  | 1024*768 s6  |
| ON  | OFF | ON  | ON  | 1024*768 s8  |
| OFF | OFF | ON  | ON  | 1280*768 S6  |
| ON  | ON  | OFF | ON  | 1280*800 S6  |
| OFF | ON  | OFF | ON  | 1280*960 D8  |
| ON  | OFF | OFF | ON  | 1280*1080 D8 |
| OFF | OFF | OFF | ON  | 1366*768 S6  |
| ON  | ON  | ON  | OFF | 1366*768 \$8 |
| OFF | ON  | ON  | OFF | 1440*900 D8  |
| ON  | OFF | ON  | OFF | 1440*1050 D8 |
| OFF | OFF | ON  | OFF | 1024*600 S6  |
| ON  | ON  | OFF | OFF | 1024*600 S8  |
| OFF | ON  | OFF | OFF | 1600*1200 D8 |
| ON  | OFF | OFF | OFF | 1920*1080 D8 |
| OFF | OFF | OFF | OFF | 1920*1200 D8 |

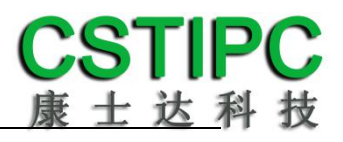

# 5.3 接口插针与跳针定义

| JP/CN      | pin# | Signal   | pin# | Signal | Remark              |
|------------|------|----------|------|--------|---------------------|
|            | 1    | HDD LED+ |      |        |                     |
|            | 2    | HDD LED- |      |        |                     |
|            | 3    | MPD+     |      |        |                     |
| F_PANEL    | 4    | MPD-     |      |        | 5-0 湿焰: 丌、 大机       |
|            | 5    | PWR_BTN  |      |        |                     |
|            | 6    | GND      |      |        |                     |
| JP/CN      | pin# | Signal   | pin# | Signal | Remark              |
|            | 1    | VCC      | 2    | VCC    |                     |
|            | 3    | DT-      | 4    | DT-    |                     |
| JUSBI      | 5    | DT+      | 6    | DT+    |                     |
| JOSBZ      | 7    | GND      | 8    | GND    | CAN 共用              |
|            | 9    |          | 10   | GND    |                     |
| JP/CN      | pin# | Signal   | pin# | Signal | Remark              |
|            | 1    | L-       |      |        |                     |
| SDK        | 2    | L+       |      |        |                     |
| JFK        | 3    | R+       |      |        |                     |
|            | 4    | R-       |      |        |                     |
| JP/CN      | pin# | Signal   | pin# | Signal | Remark              |
|            | 1    | 12V      |      |        |                     |
|            | 2    | GND      |      |        |                     |
| SAIA_PWR   | 3    | GND      |      |        |                     |
|            | 4    | 5V       |      |        |                     |
| JP/CN      | pin# | Signal   | pin# | Signal | Remark              |
|            | 1    | VIN      |      |        |                     |
|            | 2    | VIN      |      |        |                     |
| i viii_iii | 3    | GND      |      |        |                     |
|            | 4    | GND      |      |        |                     |
| JP/CN      | pin# | Signal   | pin# | Signal | Remark              |
|            | 1    | GND      |      |        |                     |
| ATX_PWR    | 2    | GND      |      |        | 4 3                 |
|            | 3    | 12V      |      |        | 2 1                 |
|            | 4    | 12V      |      |        |                     |
| JP/CN      | pin# | Signal   | pin# | Signal | Remark              |
|            | 1    | DCD      | 2    | RX     |                     |
|            | 3    | ТХ       | 4    | DTR    |                     |
| JCOM1      | 5    | GND      | 6    | DSR    | 支持 RS232/422/485 切换 |
|            | 7    | RTS      | 8    | CTS    |                     |
|            | 9    | RI       | 10   |        |                     |

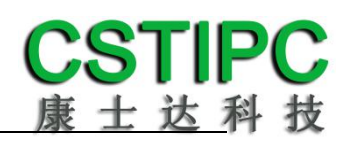

| JP/CN   | pin# | Signal    | pin# | Signal    | Remark             |
|---------|------|-----------|------|-----------|--------------------|
|         | 1    | DCD       | 2    | RX        |                    |
|         | 3    | ТХ        | 4    | DTR       |                    |
| JCOM2   | 5    | GND       | 6    | DSR       |                    |
|         | 7    | RTS       | 8    | CTS       |                    |
|         | 9    | RI        | 10   |           |                    |
| JP/CN   | pin# | Signal    | pin# | Signal    | Remark             |
|         | 1    | DCD       | 2    | RX        |                    |
|         | 3    | ТХ        | 4    | DTR       |                    |
| JCOM3   | 5    | GND       | 6    | DSR       |                    |
|         | 7    | RTS       | 8    | CTS       |                    |
|         | 9    | RI        | 10   |           |                    |
| JP/CN   | pin# | Signal    | pin# | Signal    | Remark             |
|         | 1    | TX_D      | 2    | GND       |                    |
|         | 3    | RX_D      | 4    | TX_E      | COM4: D, RS232/TTL |
| JCOM4-6 | 5    | GND       | 6    | RX_E      | COM5: E, RS232/TTL |
|         | 7    | TX_F/485+ | 8    | GND       | COM6: F, RS485/TTL |
|         | 9    | RX_F/485- | 10   |           |                    |
| JP/CN   | pin# | Signal    | pin# | Signal    | Remark             |
|         | 1    | 5V(NC)    | 2    | GND       |                    |
|         | 3    | GPIO1     | 4    | GPIO2     |                    |
| GP1     | 5    | GPIO3     | 6    | GPIO4     |                    |
|         | 7    | GPIO5     | 8    | GPIO6     |                    |
|         | 9    | GPIO7     | 10   | GPIO8     |                    |
| JP/CN   | pin# | Signal    | pin# | Signal    | Remark             |
|         | 1    | GND       | 2    | 5V        |                    |
|         | 3    | VGA_R     |      |           |                    |
|         | 5    | GND       | 6    | DDC_SCL   |                    |
| JVGA    | 7    | VGA_G     | 8    | DDC_SDA   |                    |
|         | 9    | GND       | 10   | VGA_VSYNC |                    |
|         | 11   | VGA_B     | 12   | VGA_HSYNC |                    |
|         | 13   | GND       | 14   | GND       |                    |
| JP/CN   | pin# | Signal    | pin# | Signal    | Remark             |
|         | 1    | CAN_L_OUT |      |           | _                  |
| JCAN    | 2    | CAN_H_OUT |      |           |                    |
|         | 3    | CAN_GND   |      |           |                    |
| JP/CN   | pin# | Signal    | pin# | Signal    | Remark             |
|         | 1    | SWCLK_MCU |      |           |                    |
|         | 2    | GND       |      |           |                    |
| JDUG1   | 3    | SWDIO_MCU |      |           |                    |
|         | 4    | NRST_MCU  |      |           |                    |
|         | 5    | JTDO      |      |           |                    |

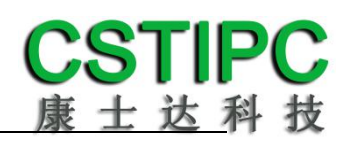

| JP/CN   | pin# | Signal     | pin# | Signal     | Remark                     |
|---------|------|------------|------|------------|----------------------------|
|         | 1    | LCD_VDD    | 2    | LCD_VDD    |                            |
|         | 3    | 3.3V       | 4    | GND        |                            |
|         | 5    | SPC1       | 6    | SPD1       |                            |
|         | 7    | GND        | 8    | GND        |                            |
|         | 9    | A0M        | 10   | A2M        |                            |
|         | 11   | AOP        | 12   | GND        |                            |
|         | 13   | A1M        | 14   | A3M        |                            |
|         | 15   | A1P        | 16   | A3P        |                            |
|         | 17   | CLK1M      | 18   | GND        |                            |
| LV DC   | 19   | CLK1P      | 20   | A6M        |                            |
| LVDS    | 21   | GND DETECT | 22   | A6P        |                            |
|         | 23   | A4M        | 24   | A7M        |                            |
|         | 25   | A4P        | 26   | A7P        |                            |
|         | 27   | A5M        | 28   | CLK2M      |                            |
|         | 29   | A5P        | 30   | CLK2P      |                            |
|         | 31   | GND        | 32   | GND        |                            |
|         | 33   | DDI2_TXP0  | 34   | DDI2_TXP1  |                            |
|         | 35   | DDI2_TXN0  | 36   | DDI2_TXN1  |                            |
|         | 37   | GND        | 38   | EDP_AUXN_R |                            |
|         | 39   | HPD_SLOT   | 40   | EDP_AUXP_R |                            |
| JP/CN   | pin# | Signal     | pin# | Signal     | Remark                     |
|         | 1    | 3.3V       |      |            | 1.7                        |
| JLV     | 2    | LCDVDD     |      |            | 1-2 短路: 3.3V<br>2-3 短路: 5V |
|         | 3    | 5V         |      |            |                            |
| JP/CN   | pin# | Signal     | pin# | Signal     | Remark                     |
|         | 1    | 12V        |      |            |                            |
|         | 2    | GND        |      |            |                            |
| IVCN    | 3    | BKLT_ON    |      |            |                            |
|         | 4    | BKLT_PWM   |      |            |                            |
|         | 5    | 5V         |      |            |                            |
| JP/CN   | pin# | Signal     | pin# | Signal     | Remark                     |
|         | 1    | JMIC2_L    |      |            |                            |
|         | 2    | JMIC2_R    |      |            |                            |
|         | 3    | GND        |      |            |                            |
| r_AUDIO | 4    | JLINE2_L   |      |            |                            |
|         | 5    | JLINE2_R   |      |            |                            |
|         | 6    | LINE2-JD   |      |            |                            |

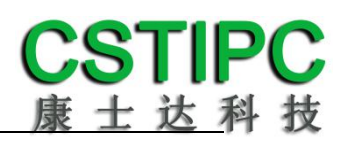

| JP/CN   | pin# | Signal   | pin# | Signal | Remark |
|---------|------|----------|------|--------|--------|
| SYS_FAN | 1    | GND      |      |        |        |
|         | 2    | 12V      |      |        |        |
|         | 3    | FAN_TAC1 |      |        |        |
|         | 4    | FANPWM1  |      |        |        |

# 6 BIOS 设置

### 在开机运行时,按下键盘上的<F2>键即可进入 BIOS 设定程序 设置结束后,需按 F10 或者通过 <Save & Exit>中的保存选项,当前设置才能生效

### 6.1 日期和时间设置

当你进入 BIOS 的设定界面时,所出现的第一个界面就可以设定日期和时间,如下所示:

| Aptio Setup – AMI<br>Main Settings Advanced Chipset Security Boot Save & Exit                                                                                                    |                                                                                                    |                                                                                                    |
|----------------------------------------------------------------------------------------------------|----------------------------------------------------------------------------------------------------|----------------------------------------------------------------------------------------------------|
| Number of Processors<br>Microcode Revision<br>GT Info<br>eDRAM Size<br>Total Memory<br>Memory Speed                                                                                                    | 2Core(s) / 2Thread(s)<br>72<br>0x9A78<br>N/A<br>4096 MB<br>2400 MT/s                                                                                 | Set the Time. Use Tab to<br>switch between Time elements.                                                                                                    |
| PCH Information                                                                                                    |                                                                                                    |                                                                                                    |
| Name                                                                                                    | TGL PCH-LP                                                                                                    |                                                                                                    |
| PCH SKU                                                                                                    | U Premium                                                                                                    |                                                                                                    |
| Stepping                                                                                                    | BO                                                                                                    |                                                                                                    |
| Dual Output Fast Read support<br>Read ID/Status Clock Freq<br>Write and Erase Clock Freq<br>Fast Read Clock Freq<br>Fast Read support<br>ME FW Version<br>ME Firmware SKU<br>PMC FW Version<br>System Language<br>System Date<br>System Time | Supported<br>50 MHz<br>50 MHz<br>50 MHz<br>Supported<br>15.0.10.1574<br>Consumer SKU<br>150.1.20.1030<br>[English]<br>[Mon 03/15/2021]<br>[14:16:03] | <pre>++: Select Screen 14: Select Item Enter: Select +/-: Change Opt. F1: General Help F3: Previous Values F9: Optimized Defaults F10: Save &amp; Exit ESC: Exit</pre> |
|                                                                                                    |                                                                                                    |                                                                                                    |
| Version 2.21.1278 Copyright (C) 2021 AMI                                                                                                    |                                                                                                    |                                                                                                    |

System Time:设置时间; System Date:设置日期。

## 6.2 Settings 常用功能设置

### 1.LCD 设置

进入 BIOS 设置界面,选择<Settings> → <LCD Setting>如下图所示:

| Settings                                       | Aptio Setup - AMI                                                                         |                                                                                                    |
|------------------------------------------------|-------------------------------------------------------------------------------------------|----------------------------------------------------------------------------------------------------|
| Settings<br>LVDS Control<br>LFP Panel PWM(SID) | [Enabled]<br>[100%]<br>LFP Panel PWM(SID)<br>Disabled<br>20%<br>40%<br>60%<br>80%<br>100% | LFP Panel PWM Control throuth<br>hardware(SIO)<br>++: Select Screen<br>11: Select Item<br>Enter: Select<br>+/-: Change Opt.<br>F1: General Help<br>F3: Previous Values<br>F9: Optimized Defaults<br>F10: Save & Exit<br>ESC: Exit |
|                                                |                                                                                           |                                                                                                    |
|                                                | Version 2.21.1278 Copyright (C) 202                                                       | 1 AMI                                                                                                    |

LFP Panel PWM: 选择 LVDS 屏的输出分辨率和规格;

#### 2.来电开机设置

进入 BIOS 设置界面,选择<Settings>→<AC Power Loss Setting>,对选项进行设置,选择 "Power ON"则启动来电开机功能,改为"Power Off",则关闭来电开机功能。

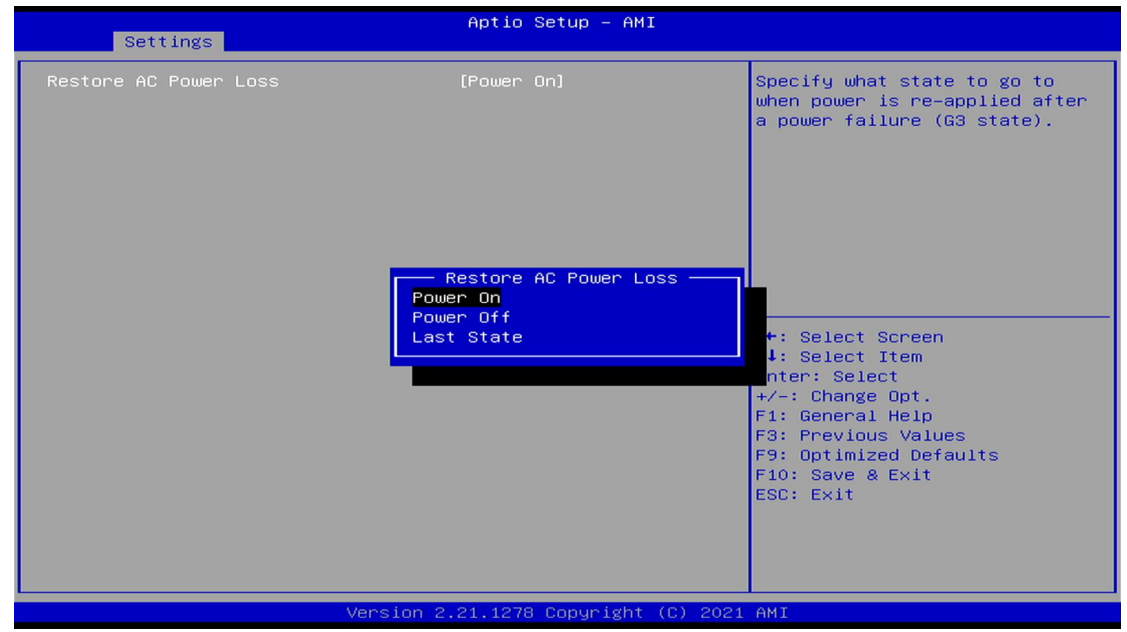

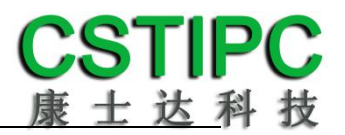

### 3.看门狗设置

进入 BIOS 设置界面,选择< Settings >→<Watchdog Setting>,根据自己的需要,对<Watchdog Setting>选项进行相关设置,如下图所示:

| Aptio Setup - AMI<br>Settings            |    |                                                                                                    |
|------------------------------------------|----|----------------------------------------------------------------------------------------------------|
| WatchDog Setting                         | 15 | Set Watchdog Timer<br>++: Select Screen<br>f1: Select Item<br>Enter: Select<br>+/-: Change Opt.<br>F1: General Help<br>F3: Previous Values<br>F9: Optimized Defaults<br>F10: Save & Exit<br>ESC: Exit |
| Version 2.21.1278 Copyright (C) 2021 AMI |    |                                                                                                    |

输入值在 0~255

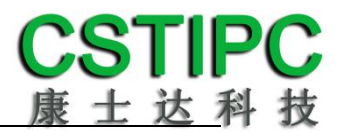

### 4.定时开机功能

进入 BIOS 设置界面,选择< Settings >→<S5 RTC Wake Setting>→<Wake system with Fixed Time> 选项,将默认值设置为 "Enable"之后,可根据自己的需要,设置定时开机时间,如下图所示:

| Settings                    | Aptio Setup - AMI                                    |                                                                                                    |
|-----------------------------|------------------------------------------------------|----------------------------------------------------------------------------------------------------|
| Wake system with Fixed Time | [Disabled]                                           | Enable or disable System wake<br>on alarm event. When enabled,<br>System will wake on the<br>hr::min::sec specified                                                     |
|                             | Wake system with Fixed Time —<br>Enabled<br>Disabled | Select Screen<br>Select Item<br>Enter: Select<br>+/-: Change Opt.<br>F1: General Help<br>F3: Previous Values<br>F9: Optimized Defaults<br>F10: Save & Exit<br>ESC: Exit |
| N N                         | /ersion 2.21.1278 Copyright (C) 2021                 | AMI                                                                                                    |

分别设置开机的时/分/秒,如 8:30:00

| Settings                                                                        | Aptio Setup — AMI            |                                                                                                    |
|---------------------------------------------------------------------------------|------------------------------|----------------------------------------------------------------------------------------------------|
| Wake system with Fixed Time<br>Wake up hour<br>Wake up minute<br>Wake up second | [Enabled]<br>8<br>30<br>0    | 0 - 59<br>++: Select Screen<br>tl: Select Item<br>Enter: Select<br>+/-: Change Opt.<br>F1: General Help<br>F3: Previous Values<br>F9: Optimized Defaults<br>F10: Save & Exit<br>ESC: Exit |
| Version 2                                                                       | 2.21.1278 Copyright (C) 2021 | AMI                                                                                                    |

备注:设定 ok 后,表示每天这个时间,主板会自动开机

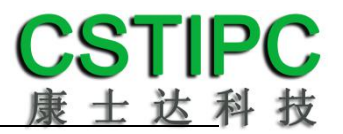

### 5.PXE 启动功能(无盘启动)

进入 BIOS 设置界面,选择< Advanced >  $\rightarrow$  <Network Stack>选项,将默认值改成"Enabled", 然后开启对应的 PXE 功能,重启后生效。如下所示:

|               | Aptio Setup – AMI<br>Advanced        |                                                                                                    |
|---------------|--------------------------------------|----------------------------------------------------------------------------------------------------|
| Network Stack | [Disabled]                           | Enable/Disable UEFI Network<br>Stack<br>→+: Select Screen<br>1↓: Select Item<br>Enter: Select<br>+/-: Change Opt.<br>F1: General Help<br>F3: Previous Values<br>F9: Optimized Defaults<br>F10: Save & Exit<br>ESC: Exit |
|               | Version 2.21.1278 Copyright (C) 2021 | AMI                                                                                                    |

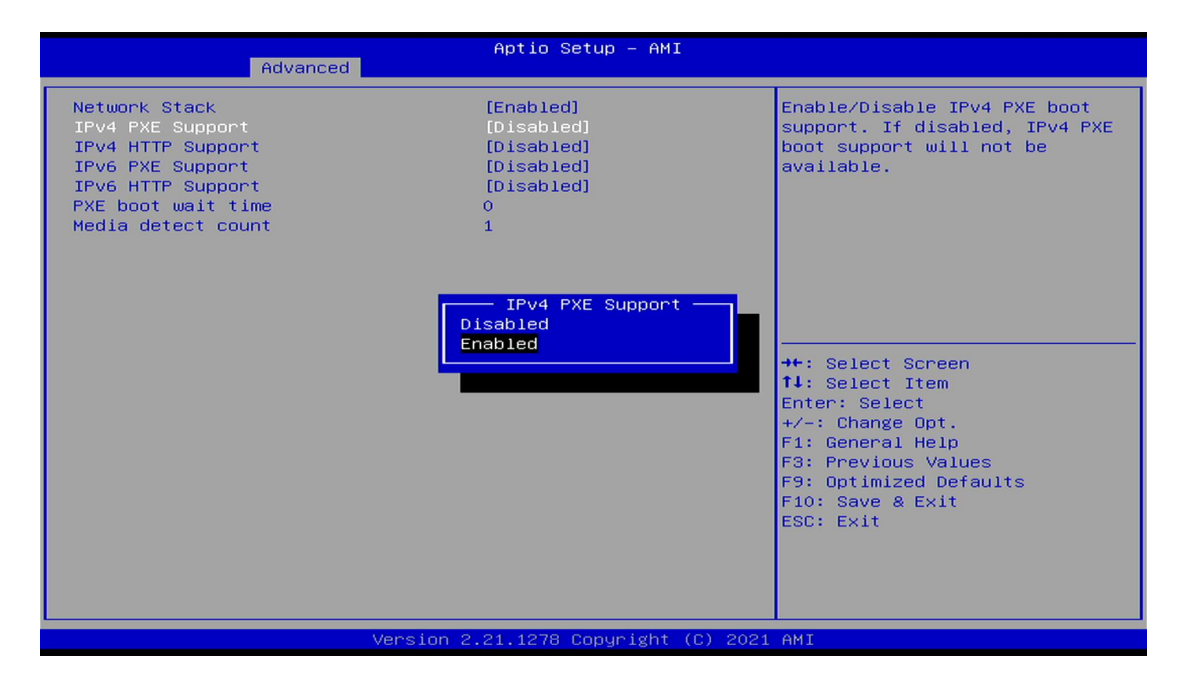

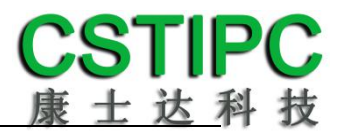

### 6.SATA HDD 模式选择

进入 BIOS 设置界面中,选择< Settings > → <SATA Model Setting> ,对<SATA Mode Selection> 项进行设置,如下所示:

| Aptio Setup – AMI<br>Settings                                                                                                    |                     |                                               |
|----------------------------------------------------------------------------------------------------|---------------------|-----------------------------------------------|
| SATA Mode Selection<br>SATA Controller Speed                                                                                                    | [AHCI]<br>[Default] | Determines how SATA<br>controller(s) operate. |
| AHCI<br>Intel RST Premium With Intel Optane System Acceleration<br>m<br>Enter: Select<br>+/-: Change Opt.<br>F1: General Help<br>F3: Previous Values<br>F9: Optimized Defaults<br>F10: Save & Exit<br>ESC: Exit |                     |                                               |

如需开启 Raid 功能, <SATA Mode Slection> 请选择 "Intel RST Premium"选项,并依次选择 <Chipset> → <PCH-IO Configuration> → <SATA And RTS Configuration> → <Software Feature Mask Configuration>进入以下设置界面:

| Aptio Setup - AMI<br>Chipset                                                                                                    |                                                                                                    |                                                                                                    |
|----------------------------------------------------------------------------------------------------|----------------------------------------------------------------------------------------------------|----------------------------------------------------------------------------------------------------|
| Chipset<br>Software Feature Mask Configuration<br>HDD Unlock<br>LED Locate<br>RAIDO<br>RAIDI<br>RAIDIO<br>RAID5<br>Intel Rapid Recovery Technology<br>OROM UI and BANNER<br>IRRT Only on eSATA<br>Smart Response Technology<br>OROM UI Normal Delay<br>RST Force Form<br>System Acceleration with Intel(R)<br>Optane(TM) Memory<br>CPU Attached Storage | [Enabled]<br>[Enabled]<br>[Enabled]<br>[Enabled]<br>[Enabled]<br>[Enabled]<br>[Enabled]<br>[Enabled]<br>[Enabled]<br>[Enabled]<br>[Enabled]<br>[Enabled]<br>[Enabled] | Enable/Disable RAID1 feature.<br>++: Select Screen<br>14: Select Item<br>Enter: Select<br>+/-: Change Opt.<br>F1: General Help<br>F3: Previous Values<br>F9: Optimized Defaults<br>F10: Save & Exit<br>ESC: Exit |
| Version 2                                                                                                    | 2.21.1278 Copyright (C) 2021                                                                                                    | L AMI                                                                                                    |

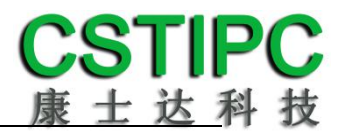

### 7.bios 刷写关闭 bios 写保护功能

更新 bios 前,需先把 bios 写保护功能选项关闭才能执行,具体是:

进入 BIOS 设置界面,选择< Settings > → <Special Setting> → <BIOS Lock>选项,将此选项 设置为 "Disable",如下所示:

| Settings                                                                                                    | Aptio Setup – AMI                                                                             |                                                                                                    |
|----------------------------------------------------------------------------------------------------|-----------------------------------------------------------------------------------------------|----------------------------------------------------------------------------------------------------|
| BIOS Lock<br>EUP Function<br>Soft-Off by PWR-BTN<br>Wake up By PCIE LAN<br>Wake up By PCH LAN<br>USB1/2 Control<br>USB3 Control | [Enabled]<br>[Disabled]<br>[Instant-Off]<br>[Disabled]<br>[Enabled]<br>[Enabled]<br>[Enabled] | Enable/Disable the PCH BIOS<br>Lock Enable feature. Required<br>to be enabled to ensure SMM<br>protection of flash.                                                    |
|                                                                                                    | BIOS Lock<br>Disabled<br>Enabled                                                              | <pre>++: Select Screen fl: Select Item Enter: Select +/-: Change Opt. F1: General Help F3: Previous Values F9: Optimized Defaults F10: Save &amp; Exit ESC: Exit</pre> |
| Vei                                                                                                    | rsion 2.21.1278 Copyright (C)                                                                 | 2021 AMI                                                                                                    |

### 6.3 其他功能设置

### 1.boot 设置功能

进入 BIOS 设置界面中,选择<boot>选项,进入后,设置需要的启动顺序,选择< Boot Option Priorities> → <Boot Option #1>,设置 Boot 启动首选项。如下所示:

| Main Settings Advanced Ch.                                                       | Aptio Setup – Ami<br>ipset Security Boot Save & Exi                             | it                                                                                                    |
|----------------------------------------------------------------------------------|---------------------------------------------------------------------------------|----------------------------------------------------------------------------------------------------|
| Boot Configuration<br>Setup Prompt Timeout<br>Bootup NumLock State<br>Quiet Boot | 1<br>[Dn]<br>[Disabled]                                                         | Sets the system boot order                                                                                                    |
| Boot Option Priorities<br>Boot Option #1                                         | [UEFI:<br>KingstonDataTraveler<br>3.OPMAP, Partition 2<br>(KingstonDataTraveler |                                                                                                    |
| Fast B UEFI: KingstonDataTrav<br>Disabled                                        | Boot Option #1                                                                  | stonDataTraveler 3.0PMAP)                                                                                                    |
|                                                                                  |                                                                                 | Enter: Select<br>+/-: Change Opt.<br>F1: General Help<br>F3: Previous Values<br>F9: Optimized Defaults<br>F10: Save & Exit<br>ESC: Exit |
| Ver                                                                              | ∽sion 2.21.1278 Copyright (C) 202                                               | 21 AMI                                                                                                    |

备注:可依次对后续选项进行设置,设定启动优先级顺序。

### 2.共享内存设置功能

进入 BIOS 设置界面,选择 <Chipset> → <Systems Agent Configuration> → <Graphics Configuration>,进入后,设置 DVMT 功能,如下所示:

| Aptio Setup - AMI<br>Chipset          |                                          |                                                      |  |
|---------------------------------------|------------------------------------------|------------------------------------------------------|--|
| Graphics Configuration                |                                          | Select DVMT5.0 Total Graphic                         |  |
| Graphics Turbo IMON Current           | 31<br>ID is shired                       | Memory size used by the<br>Internal Graphics Device. |  |
| Primary Display                       | (Disabled)                               |                                                      |  |
| Select PCIE Card                      | [Auto]                                   |                                                      |  |
| ▶ External Gfx Card Primary Display C | Configuration                            |                                                      |  |
| Internal Graphics                     | [Auto]                                   |                                                      |  |
| GTT Size                              | [8MB]                                    |                                                      |  |
| Aperture Size                         | - DVMT Total Gfx Mem -                   |                                                      |  |
| DVMT Pre-Allocated                    | 256M                                     |                                                      |  |
| DVMT Total Gfx Mem                    | IAX                                      | ↔+: Select Screen                                    |  |
| DFD Restore                           |                                          | <b>↑↓:</b> Select Item                               |  |
| DiSM Size                             |                                          | Enter: Select                                        |  |
| Intel Graphics Pei Display Peim       | [Disabled]                               | +/-: Change Opt.                                     |  |
| VDD Enable                            | [Enabled]                                | F1: General Help                                     |  |
| PM Support<br>PC1p Support            | [Enabled]                                | F3: Previous values                                  |  |
| PAVP Enable                           | [Enabled]                                | F10: Save & Exit                                     |  |
| Cdynmax Clamping Enable               | [Disabled]                               | ESC: Exit                                            |  |
| Cd Clock Frequency                    | [Max CdClock freq                        |                                                      |  |
|                                       | based on Reference Clk]                  |                                                      |  |
| Skip Full CD Clock Init               | [Disabled]                               |                                                      |  |
|                                       |                                          |                                                      |  |
| Version                               | Version 2.21.1278 Convright (C) 2021 AMT |                                                      |  |
|                                       |                                          |                                                      |  |

备注:选择"MAX",最大可共享 1GB(使用的内存容量为 2GB 以上时)的内存用于图形处理。

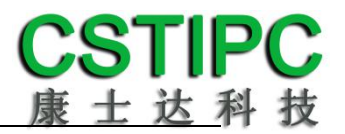

### 3.温度、电压和 FAN 转速侦测

进入 BIOS 的 CMOS 置界面后,按选择<Advanced> → <Hardware Monitor>,进入此界面,可以看相关侦测值,如下所示:

| Advanced                                                                                                    | Aptio Setup – AMI                                                                                                    |                                                                                                    |
|----------------------------------------------------------------------------------------------------|----------------------------------------------------------------------------------------------------|----------------------------------------------------------------------------------------------------|
| Advanced<br>Pc Health Status<br>CPU temperature<br>System temperature<br>CPU_Fan Speed<br>VCCIN<br>VDDQ<br>+V12S<br>+V5S<br>+V3.3S<br>VBAT<br>> Smart Fan Function | Aptio Setup - AMI<br>: +42<br>: +49<br>: 5769 RPM<br>: +1.287 V<br>: +1.221 V<br>: +12.144 V<br>: +5.060 V<br>: +3.341 V<br>: +3.080 V | Smart Fan function setting<br>++: Select Screen<br>11: Select Item<br>Enter: Select<br>+/-: Change Opt.<br>F1: General Help<br>F3: Previous Values<br>F9: Optimized Defaults<br>F10: Save & Exit<br>ESC: Exit |
|                                                                                                    | ion 2 21 1272 Conunisht (2)                                                                                                    | 2001 ANT                                                                                                    |

**备注:**此 bios 不显示 CPU 温度,显示 CPU 温度控制值(把 CPU 承受的最高温度值设为 0), 控制值为显示数,是表示离 CPU 最高承受值的差值,如上图表示-50,意思是离 CPU 最高承 受温度还有 50 度。

#### 4.密码设置功能

进入 BIOS 设置界面中,选择<Security>选项,进入后,设置超级用户密码和普通用户密码,如下所示:

| Aptio Setup – AMI<br>Main Settings Advanced Chipset <mark>Security</mark> Boot Save & Exit                                                                                                    |                                                                                                    |  |
|----------------------------------------------------------------------------------------------------|----------------------------------------------------------------------------------------------------|--|
| Password Description                                                                                                    | Set Administrator Password                                                                                                    |  |
| If ONLY the Administrator's password is set,<br>then this only limits access to Setup and is<br>only asked for when entering Setup.<br>If ONLY the User's password is set, then this<br>is a power on password and must be entered to<br>boot or enter Setup. In Setup the User will<br>have Administrator rights.<br>The password length must be<br>in the following range:<br>Minimum length<br>Maximum length<br>Administrator Password<br>User Password<br>Secure Boot | ++: Select Screen<br>14: Select Item<br>Enter: Select<br>+/-: Change Opt.<br>F1: General Help<br>F3: Previous Values<br>F9: Optimized Defaults |  |
|                                                                                                    | F10: Save & Exit<br>ESC: Exit                                                                                                    |  |
|                                                                                                    |                                                                                                    |  |
| Version 2.21.1278 Copyright (C) 2021 AMI                                                                                                    |                                                                                                    |  |

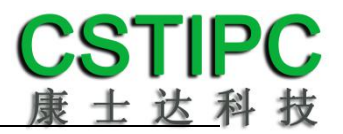

### 5.COM1 RS232/422/485 设置

进入 BIOS 设置界面,选择<Advanced> → <IT8786 Super IO Configuration> → <Serial Port 1 Configuration>选项,选择弹框中的设置项,如下所示:

| Aptio Setup – AMI<br>Advanced                                         |                                                 |                                                                                                    |
|-----------------------------------------------------------------------|-------------------------------------------------|----------------------------------------------------------------------------------------------------|
| Serial Port 1 Configuration                                           |                                                 | Change the Serial Port mode.                                                                                                    |
| Serial Port<br>Serial port Mode<br>Device Settings<br>Change Settings | [Enabled]<br>[232]<br>IO=3F8h; IRQ=4;<br>[Auto] |                                                                                                    |
|                                                                       | Serial port Mode                                | <pre>++: Select Screen 14: Select Item Enter: Select +/-: Change Opt. F1: General Help F3: Previous Values F9: Optimized Defaults F10: Save &amp; Exit ESC: Exit</pre> |
| Version 2.21.1278 Copyright (C) 2021 AMI                              |                                                 |                                                                                                    |

### 6.优化.保存设置功能

进入 BIOS 设置界面中,选择<Save & Exit>选项,进行优化.保存设置,如下所示:

保存当前设置,并退出 BIOS 设置界面,当前设置生效; Save changes and Exit: Discard changes and Exit: 不保存当前设置,并退出 BIOS 设置界面; 保存当前设置,并重启电脑,当前设置生效; Save changes and Reset: 保存当前设置,不退出 BIOS 设置界面; Save changes: 放弃当前设置,回退到更改操作之前的设置; **Discard changes: Restore Defaults:** 加载出厂默认设置为当前设置,需保存退出后生效; Save as User Defaults: 当前设置保存为用户默认设置; 加载用户默认值作为当前设置,需要保存才能生效。 Restore User Defaults:

附:相关快捷键功能介绍

- 1. 开机时按 F2 键进 bios;
- 2. 开机时按 F12 键,调出设备引导启动菜单;
- 3. 进 bios 界面后,快捷键 F9 相当于初始化 BIOS 设置值